## Инструкция для регистрации

1) Перейдите на сайт Росмолодёжь.События по ссылке: https://events.myrosmol.ru/

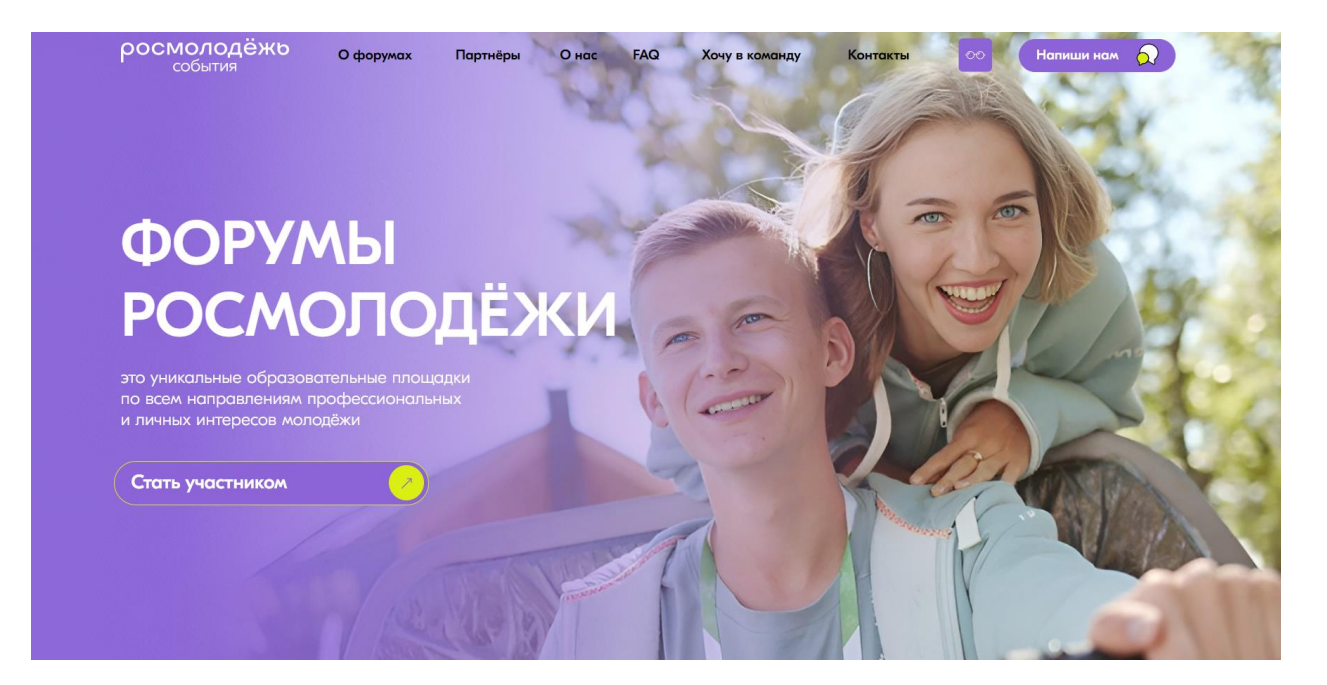

- 2) Нажмите кнопку «Стать участником».
- 3) Выберите мероприятие из представленного списка и нажмите кнопку «Подробнее».

| Настроить фильтр:                                                                                                    |                           |                       |                     |  |
|----------------------------------------------------------------------------------------------------|---------------------------|-----------------------|---------------------|--|
| Всероссийские Окружные Международные                                                                                                    |                           |                       | Сбросить            |  |
| (World) (Агропром) (Бизнес) (Добро) (Карьера) (Культура) (Медиа) (Наука и образование) (Патриотизм)   (Производство) (Развитие региона) (Технологии) (Управление) Экология) |                           |                       |                     |  |
| Регистрация открыта                                                                                                    |                           |                       |                     |  |
| Алтай.Территория                                                                                                    | Арктика. Лёд тронулся     | УТРО                  | Машук               |  |
| Алтайский край                                                                                                    | Архангельская область     | Свердловская область  | Ставропольский край |  |
|                                                                                                    | производство              | агропром производство | наука и образование |  |
| развитие региона                                                                                                    | развитие региона экология | технологии            | Даты проведения:    |  |
|                                                                                                    | Даты проведения:          | Даты проведения:      | 9 — 23 августа      |  |
| Даты проведения:<br>23 — 28 мая                                                                                                    | 30 мая — 3 июня           | 22 — 28 июня          |                     |  |
| Подробнее                                                                                                    | Подробнее                 | Подробнее             | Подробнее           |  |

## 4) Ознакомьтесь с информацией о мероприятии, инструкцией для регистрации и нажмите кнопку «Зарегистрироваться».

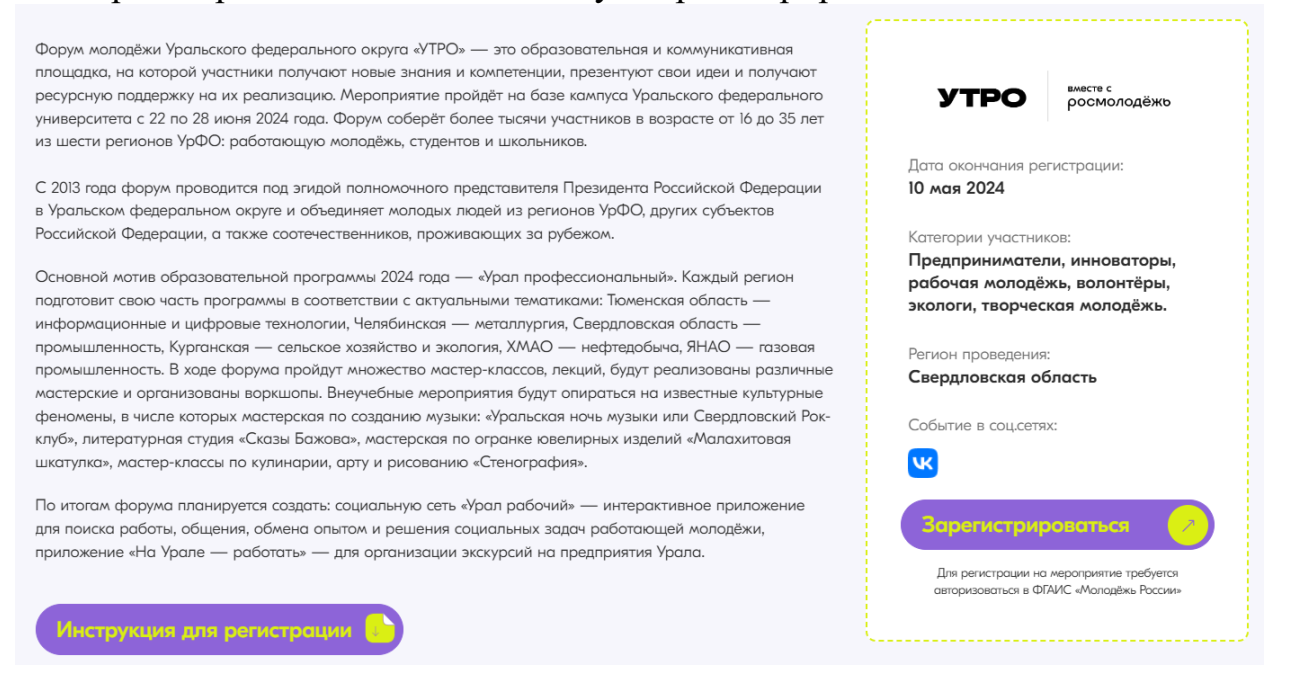

5) Следуйте пунктам в инструкции для регистрации, с которой вы ознакомились ранее.